CONFIDENTIAL

(Web Portal Application for Content Administrator)

MALAYSIAN CARBON REDUCTION AND ENVIRONMENTAL SUSTAINABILITY TOOL ("MyCREST")

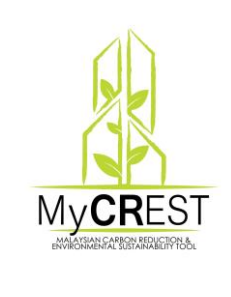

For :

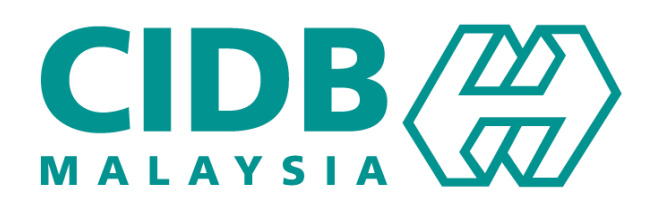

Prepared by:

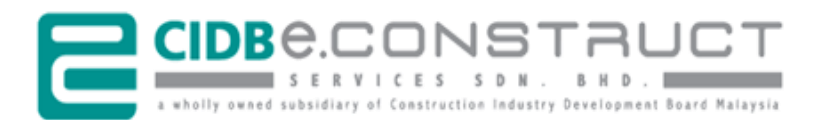

Our Ref.: ECSB/2017/80.32.0-3016/RA/pm 24 Oct 2017

# Confidential Clause

This proposal has been prepared and submitted to the Construction Industry Development Board Malaysia (CIDB) for the purpose of evaluation and decision making. The proposal content is not intended to be used by the third parties other than CIDB Malaysia or for other purposes than what was agreed upon between CIDB Malaysia and CIDB E-Construct Services Sdn. Bhd. (CIDBEC). Any dissemination or disclosure of any part of the contents of this proposal by the third parties must acquire the consent of CIDB E-Construct Services Sdn. Bhd. in advance.

# **Table of Contents**

| 1. | GENE  | ERAL INFORMATION 1                                                       |          |
|----|-------|--------------------------------------------------------------------------|----------|
|    | 1.1   | System Overview                                                          |          |
|    | 1.1.1 | System Name1                                                             |          |
|    | 1.1.2 | System Platform and Accessibility 1                                      |          |
|    | 1.1.3 | System Overview                                                          |          |
|    | 1.1.4 | Access Control                                                           |          |
|    | 1.2   | Point of Contact                                                         |          |
|    | 1.2.1 | Operations and Services Related                                          | ?        |
|    | 1.2.2 | Technical and Support Related2                                           |          |
| 2. | GETT  | ING STARTED                                                              | ;        |
|    | 2.1   | Web Browser and Website Address                                          | ;        |
|    | 2.2   | Obtain User Account                                                      | 5        |
|    | 2.3   | Logging On 4                                                             |          |
|    | 2.4   | System Menu 4                                                            |          |
|    | 2.5   | Change Password                                                          | ,        |
|    | 2.6   | Exit System                                                              | ;        |
| 3. | USIN  | G THE MyCREST WEB PORTAL APPLICATION (BACK-END)                          | )        |
|    | 3.1   | Menu Navigation                                                          | )        |
|    | 3.2   | Banner – Publish, Un-publish, Edit and Remove10                          | )        |
|    | 3.3   | Featured Video – Video URL and Background Image12                        |          |
|    | 3.4   | Featured Writing – Publish, Background Image, Edit and Remove13          | ;        |
|    | 3.5   | MyCREST Goal – Publish and Edit14                                        | ļ        |
|    | 3.6   | Event – Publish, Edit, Remove, Active/Inactive and Gallery15             | j        |
|    | 3.7   | Events Activities - Publish, Edit, Remove, Active/Inactive and Gallery16 | ;        |
|    | 3.8   | Image Storage – Choose Image, Upload, Cancel, Delete17                   | ,        |
|    | 3.9   | Gallery – Publish, Active/Inactive, and Remove                           | 5        |
|    | 3.10  | Guidelines                                                               | )        |
|    | 3.11  | FAQ – Publish, Active/Inactive, Edit and Remove20                        | )        |
|    | 3.12  | Testimonials - Publish, Active/Inactive, Edit and Remove                 | <u>,</u> |
|    | 3.13  | Comments – Publish, Active/Inactive, Edit and Remove23                   | 5        |
|    | 3.14  | Contact Information – Publish, Edit and Remove24                         | Ļ        |
|    | 3.15  | Social Media25                                                           | j        |
|    | 3.16  | Terms and Conditions – Publish, Edit and Remove                          | ;        |
|    | 3.17  | Privacy Policy – Publish, Edit and Remove                                | ,        |
|    | 3.18  | Logout                                                                   | ;        |
|    |       |                                                                          |          |

### 1. GENERAL INFORMATION

MyCREST, or the Malaysian Carbon Reduction and Environmental Sustainability Tool, aims to guide, assist, quantify the built environment's impact in terms of reduced carbon emissions and environmental impact, thus reducing the influences, while taking into account a more holistic lifecycle view of the built environment. It also aims to integrate socioeconomic considerations relating to the built environment and urban development.

My**CR**EST aims to reduce the industry's carbon emission and impact to the environment, by guiding construction industry players and stakeholders to design, construct and operate buildings that integrate low carbon with sustainable practices.

### 1.1 System Overview

The primary objective for this portal development is to provide easy access and promote program certification. The web portal will comprise of vital information on content management such as Menu, Banner, Gallery, Guideline, Newsletter, Contact, etc.

### 1.1.1 System Name

MyCREST Web Portal Application.

### 1.1.2 System Platform and Accessibility

Web-based and accessible from major/popular internet browser such as Google Chrome, Firefox Mozilla, Internet Explorer, Opera, etc.

### 1.1.3 System Overview

This My**CR**EST Web Portal Application consists of the following sections and elements:

- 1) Menu
- 2) Banner
- 3) Featured Video
- 4) Featured Writing
- 5) Newsletter
- 6) Guideline
- 7) About Us

- 8) Frequent Asked Questions (FAQ)
- 9) Successful Stories
- 10) Contact Us
- 11) Footer
- 12) Terms and Conditions
- 13) Privacy Policy
- 14) Events
- 15) Gallery
- 16) Qualified Professionals
- 1.1.4 Access Control

The back-end functionalities are permitted for the **Content Administrator** to perform the addition and editing of the relevant content.

## **1.2 Point of Contact**

Below is the point of organizational contact (POC) for informational and troubleshooting purposes.

1.2.1 Operations and Services Related

| Name     | : Bahagian Pembinaan Mampan,  |
|----------|-------------------------------|
|          | Level 11, Sunway Putra Tower, |
|          | Lot 100, Jalan Putra,         |
|          | 50350 Kuala Lumpur            |
| Tel. No. | : 03-4040 0040 / 03-4040 0032 |
| Email    | : mycrest@cidb.gov.my         |

1.2.2 Technical and Support Related

| Name       | : CIDB E-Construct Services Sdn. Bhd. (CIDBEC) |
|------------|------------------------------------------------|
| Department | : Operations Unit (Helpdesk)                   |
| Tel. No.   | : 03-4040 0399                                 |
| Email      | : support@cidbec.com.my                        |

### 2. GETTING STARTED

### 2.1 Web Browser and Website Address

### Step Procedure

 Select and open any internet browser e.g. Google Chrome, Firefox Mozilla, Internet Explorer, Opera, etc.

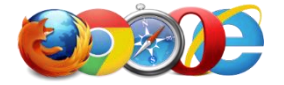

At the address bar, type the website address.
 Website Address: <u>https://mycrest.cidb.gov.my/admin/login.php</u>

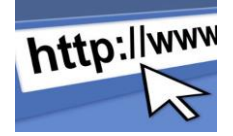

### 2.2 Obtain User Account

#### Step Procedure

 The Content Administrator is required to enquire the user account from the SUPERADMIN.

#### 2.3 **Logging On**

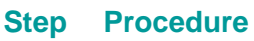

Key in the provided username and password. 

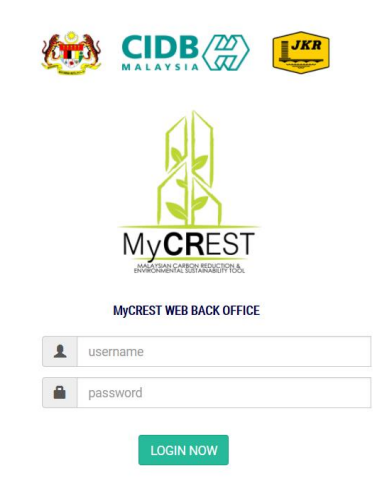

- System will display the default dashboard.
- 2 An error message will be displayed if username or password is entered wrongly.

#### System Menu 2.4

#### **Procedure** Step

#### From the default dashboard, there are two (2) sections available:

- a) (Horizontal) Shortcut Menu Options: on top of the webpage
- b) (Vertical) Shortcut Menu Options: on left side of the webpage
- 2 At the (Horizontal) Shortcut Menu, navigate the options. Each main • menu has sub-menu (sections) as shown below:

|    | Menu | Sections                                       |
|----|------|------------------------------------------------|
| a) | Home | <ul> <li>Banner</li> </ul>                     |
|    |      | <ul> <li>Featured Video</li> </ul>             |
|    |      | <ul> <li>Featured Writing</li> </ul>           |
|    |      | <ul> <li>Social Media</li> </ul>               |
|    |      | <ul> <li>T&amp;C and Privacy Policy</li> </ul> |

|    | Shortcut Menu                                                                                               |        |                                      |               | 🔺 Shortcut Menu 🕱                   |
|----|----------------------------------------------------------------------------------------------------|--------|--------------------------------------|---------------|-------------------------------------|
|    | Home About Us Guidelines                                                                                    | Events | Gallery FAQ Contact Us QP Setup      | Stat Setup    |                                     |
|    | Section<br>• Banner<br>• Featured Video<br>• Featured Withing<br>• Social Media<br>• T&C And Privacy Policy |        |                                      |               |                                     |
| b) | About Us                                                                                                    | :      | My <b>CR</b> EST Goal<br>Testimonial |               | 🔺 Shoricut Menu 🕱                   |
|    | Home About Us Guidelines                                                                                    | Events | Gallery FAQ Contact Us QP Setup      | 9 Stat Setup  |                                     |
|    | Section<br>• MyCREST Goal<br>• Testimonial                                                                  |        |                                      |               |                                     |
| c) |                                                                                                    | •      | Guidelines                           |               | <ul> <li>Shartait Manu M</li> </ul> |
|    | Home About Us Guidelines                                                                                    | Events | Gallery FAQ Contact Us QP Setup      | Stat Setup    | a distructivitient a                |
|    | Section<br>• Guidelines                                                                                     |        |                                      |               |                                     |
| d) | Events                                                                                                    | •      | Events                               |               | ▲ Shortcut Menu ¥                   |
|    | Home About Us Guidelines                                                                                    | Events | Gallery FAQ Contact Us QP Setup      | Stat Setup    |                                     |
|    | Section<br>• Events                                                                                         |        |                                      |               |                                     |
| e) | Gallery<br>Shortcut Menu                                                                                    | •      | Gallery                              |               | A Shortcut Menu 🛪                   |
|    | Home About Us Guidelines                                                                                    | Events | Gallery FAQ Contact Us QP Setup      | Stat Setup    |                                     |
|    | Section<br>• Gallery                                                                                        |        |                                      |               |                                     |
| f) | FAQ                                                                                                    | •      | FAQ                                  |               |                                     |
|    | Shortcut Menu                                                                                               |        | _                                    |               | A Shortcut Menu X                   |
|    | Home About Us Guidelines Section - FAQ                                                                      | Events | Gallery FAQ Contact Us QP Setup      | Stat Setup    |                                     |
| g) | Contact Us                                                                                                  | •      | Comments                             |               |                                     |
|    | Objective Marine                                                                                            | •      | Contact Info                         |               |                                     |
|    | Home Abert He Culture                                                                                       | Funnts | Collegy FAO Protect He OD Over       | s Stat Satur  | A Shortcut Menu 🗴                   |
|    | Section<br>• Comments                                                                                       | Events | Gentery PAQ Contact Us QP Setu       | - oren Settup |                                     |
|    | <ul> <li>Contact Info</li> </ul>                                                                            |        |                                      |               |                                     |

5

# h) QP Setup • QP: Hide/Show Email/Mobile No.

|    | Shoricat Menu                                                              | A Shortcut Menu X |
|----|----------------------------------------------------------------------------|-------------------|
|    | Home About Us Guidelines Events Gallery FAQ Contact Us QP Setup Stat Setup |                   |
|    | Section • 0°: Hide/Brow email/Mobile No.                                   |                   |
|    |                                                                            |                   |
| i) | Stat Setup   Hide/Show Statistic                                           |                   |
|    | Shortcut Menu                                                              | 🔺 Shortcut Menu 🗙 |
|    | Home About Us Guidelines Events Gallery FAQ Contact Us QP Setup Stat Setup |                   |

| O and in a |  |  |
|------------|--|--|
| Section    |  |  |
|            |  |  |

3

At the (Vertical) Shortcut Menu, navigate the options as shown below:

| A M                    | Menu                                                                         |  |  |  |
|------------------------|------------------------------------------------------------------------------|--|--|--|
| <b>M</b> enu           | <ul> <li>Shortcut Menu</li> </ul>                                            |  |  |  |
| Shortcut Menu          | <ul> <li>Banner</li> <li>Featured Video</li> <li>Featured Writing</li> </ul> |  |  |  |
| Banner                 | <ul> <li>Featured Whiling</li> <li>MyCREST Goal</li> </ul>                   |  |  |  |
| Featured Video         | <ul> <li>Events</li> </ul>                                                   |  |  |  |
| Featured Writing       | <ul> <li>Events Activities</li> <li>Images Storage</li> </ul>                |  |  |  |
| MyCREST Goal           | Gallery     Guidelines                                                       |  |  |  |
| Events                 | <ul><li>Guidennes</li><li>FAQ</li></ul>                                      |  |  |  |
| Events Activities      | <ul> <li>Testimonials</li> <li>Comments</li> </ul>                           |  |  |  |
| Images Storage         | Contact Information                                                          |  |  |  |
| Gallery                | <ul> <li>Social Media</li> <li>T&amp;C and Private Policy</li> </ul>         |  |  |  |
| Guidelines             | <ul> <li>Logout</li> </ul>                                                   |  |  |  |
| PDF Reference          |                                                                              |  |  |  |
| FAQ                    |                                                                              |  |  |  |
| Testimonials           |                                                                              |  |  |  |
| Comments               |                                                                              |  |  |  |
| Contact Information    |                                                                              |  |  |  |
| Social Media           |                                                                              |  |  |  |
| T&C and Privacy Policy |                                                                              |  |  |  |
| Logout                 |                                                                              |  |  |  |

## 2.5 Change Password

### Step Procedure

- The Content Administrator is required to access the MyCREST Assessment System to change the password.
  - Visit <u>http://mycrest.cidb.gov.my</u>
- 2 Key in the provided username and password.

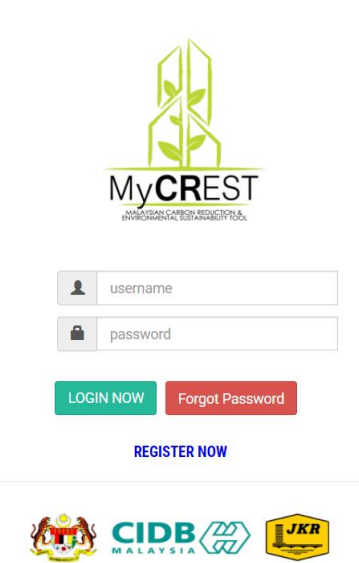

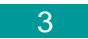

From the menu options, click on "Change My Password"

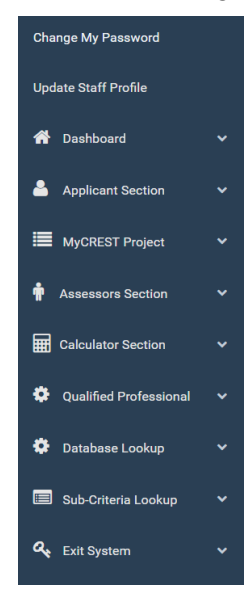

| 4 | Change My Password                                                                                                    |
|---|----------------------------------------------------------------------------------------------------|
|   | Oxfor: Preservord Must Include One Letter, One Number and minimum of Il Chanacters         Odd Preservord :         Here Preservord :         De Type Here Preservord :         Lipdata Preservord :         Lipdata Preservord :             |
| • | <ul> <li>Key in the</li> <li>a) Old Password</li> <li>b) New Password</li> <li>c) Re-type New Password</li> <li>The password shall follow the following rules:</li> <li>a) Minimum 8 characters</li> <li>b) Contain and (1) letter</li> </ul> |
| 5 | c) Contain one (1) number<br>Click Update Password when completed.                                                                                                    |
| 6 | To reset the entries, click Reset button.                                                                                                    |
| 7 | An error message will be displayed if the old and new password are not matched.                                                                                                    |
|   | ОК                                                                                                    |

# 2.6 Exit System

# Step Procedure

From the (vertical) shortcut menu, click on "Logout".

# 3. USING THE MyCREST WEB PORTAL APPLICATION (BACK-END)

# 3.1 Menu Navigation

## Step Procedure

Key in the provided username and password

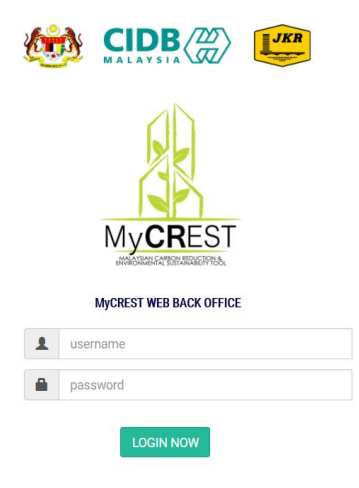

# 3.2 Banner – Publish, Un-publish, Edit and Remove **Procedure** Step From the (vertical) shortcut menu, click on "Banner". 👚 Menu Shortcut Menu Banner Featured Video Featured Writing MyCREST Goal Events **Events Activities** Images Storage Gallery Guidelines PDF Reference FAQ Testimonials Comments **Contact Information** Social Media T&C and Privacy Policy Logout Key in the provided text box field 2 • main banner title : main banner sub-title : url links :

url title :

10

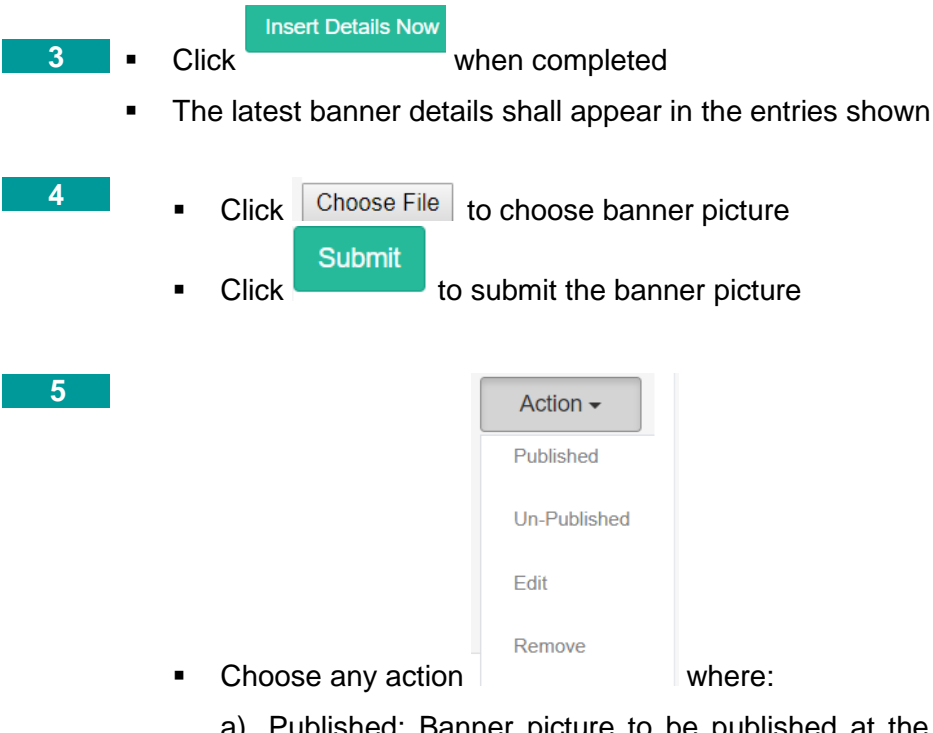

a) Published: Banner picture to be published at the front-end portal

- b) Un-Published: Banner picture to be unpublished at the frontend
- c) Edit: Banner to be edit by admin
- d) Remove: Banner to be remove from the MyCREST Portal

# 3.3 Featured Video – Video URL and Background Image

### Step Procedure

1

From the (vertical) shortcut menu, click on "Featured Video".

| n Menu                 |  |
|------------------------|--|
| Shortcut Menu          |  |
| Banner                 |  |
| Featured Video         |  |
| Featured Writing       |  |
| MyCREST Goal           |  |
| Events                 |  |
| Events Activities      |  |
| Images Storage         |  |
| Gallery                |  |
| Guidelines             |  |
| PDF Reference          |  |
| FAQ                    |  |
| Testimonials           |  |
| Comments               |  |
| Contact Information    |  |
| Social Media           |  |
| T&C and Privacy Policy |  |
| Logout                 |  |
|                        |  |

• Fill in the URL of the Featured Video URL field box provided

![](_page_14_Picture_7.jpeg)

# 3.4 Featured Writing – Publish, Background Image, Edit and Remove

## Step Procedure

• From the (vertical) shortcut menu, click on "Featured Writing"

|   | i Menu                      |                           |                  |
|---|-----------------------------|---------------------------|------------------|
|   | Shortcut Menu               |                           |                  |
|   | Banner                      |                           |                  |
|   | Featured Video              |                           |                  |
|   | Featured Writing            |                           |                  |
|   | MyCREST Goal                |                           |                  |
|   | Events                      |                           |                  |
|   | Events Activities           |                           |                  |
|   | Images Storage              |                           |                  |
|   | Gallery                     |                           |                  |
|   | Guidelines                  |                           |                  |
|   | PDF Reference               |                           |                  |
|   | FAQ                         |                           |                  |
|   | Testimonials                |                           |                  |
|   | Comments                    |                           |                  |
|   | Contact Information         |                           |                  |
|   | Social Media                |                           |                  |
|   | T&C and Privacy Policy      |                           |                  |
|   | Logout                      |                           |                  |
|   | Title                       |                           |                  |
|   |                             | -                         | Writer           |
| • | Fill in the title           | of the writing and writer | in the           |
|   | field box provided          |                           |                  |
|   | Click Insert Writing Now to | insert the article        |                  |
|   |                             |                           |                  |
| 2 | Click Choose File to choose | e Featured Writing Backo  | around and click |
|   | Upload Now to upload the    | background                | ,                |
|   | •                           | U U                       |                  |

| Action               | 1 -                                                                                                    |                                                                                                    |
|----------------------|----------------------------------------------------------------------------------------------------|----------------------------------------------------------------------------------------------------|
| Publish              | ed                                                                                                    |                                                                                                    |
| Un-Pub               | lished                                                                                                    |                                                                                                    |
| Edit                 |                                                                                                    |                                                                                                    |
| Remov                | e                                                                                                    |                                                                                                    |
| e any action         | where:                                                                                                    |                                                                                                    |
| blished: Background  | picture to be publisl                                                                                                    | ned at the front-                                                                                                    |
| d portal             |                                                                                                    |                                                                                                    |
| -Published: Backgrov | und picture to be un                                                                                                    | published at the                                                                                                    |
| nt-end               |                                                                                                    |                                                                                                    |
| it: Background to be | edit by admin                                                                                                    |                                                                                                    |
| move: Background     | to be remove from                                                                                                    | the My <b>CR</b> EST                                                                                                    |
| rtal                 |                                                                                                    |                                                                                                    |
|                      |                                                                                                    |                                                                                                    |
|                      |                                                                                                    |                                                                                                    |
|                      | Action<br>Publish<br>Un-Pub<br>Edit<br>Remove<br>blished: Background<br>d portal<br>-Published: Background<br>it: Background to be of<br>move: Background<br>rtal | Action -<br>Published<br>Un-Published<br>Edit<br>Remove<br>e any action where:<br>blished: Background picture to be published<br>d portal<br>-Published: Background picture to be un<br>int-end<br>it: Background to be edit by admin<br>move: Background to be remove from<br>rtal |

# 3.5 MyCREST Goal – Publish and Edit

![](_page_16_Figure_4.jpeg)

### 3.6 Event – Publish, Edit, Remove, Active/Inactive and Gallery

### Step Procedure

![](_page_17_Figure_4.jpeg)

- 1) Event Name
- 2) Event Address
- 3) City
- 4) Postcode
- 5) State
- 6) Country
- 7) Event Start Date
- 8) Event End Date
- 9) Event Fee
- Click Choose File to choose Event Poster or Document

| I | • C | lick | Add New Event   | to | add the r | new event |        |
|---|-----|------|-----------------|----|-----------|-----------|--------|
| 2 |     |      |                 |    |           | Action -  |        |
|   |     |      |                 |    | Gallery   |           |        |
|   |     |      |                 |    | Active    |           |        |
|   |     |      |                 |    | In-Active |           |        |
|   |     |      |                 |    | Edit      |           |        |
|   | •   | Ch   | loose any actio | n  | Remove    |           | where: |

- a) Gallery: Direct to New Events Gallery
- b) Active: Event to be published at the front-end
- c) In-Active: Event to be un-published by admin
- d) Edit: Event to be edit from the MyCREST Portal
- e) Remove: Event to be remove from the MyCREST Portal

# 3.7 Events Activities - Publish, Edit, Remove, Active/Inactive and Gallery

![](_page_18_Figure_3.jpeg)

Choose any Event Name under dropdown box below

| Event Name :                                                                                                    |                                                                                             |
|----------------------------------------------------------------------------------------------------|---------------------------------------------------------------------------------------------|
| - Please Select One -                                                                                                    |                                                                                             |
| - Please Select One -                                                                                                    |                                                                                             |
| Program<br>Kejohanan Catur KL<br>Qlassic Day 2016<br>Road Tour - Seminar M<br>Majlis Ulang tahun<br>Malaysia Plan Realisin<br>International Construct<br>Road Tour Seminar BI | IyBIM & MyCrest<br>g Green Growth<br>ion Week 2017<br>M and MyCREST 2016                    |
|                                                                                                    | Event Description (New):                                                                    |
|                                                                                                    | X 6 () () () / /                                                                            |
|                                                                                                    | <b>B</b> <i>I</i> <del>S</del>   <i>I</i> <sub>x</sub> <b>] := :=</b>   <i>:</i>   <b>E</b> |
|                                                                                                    |                                                                                             |
| <ul> <li>Insert the event descr</li> </ul>                                                                                                    | iption and                                                                                  |
| click Add New Event                                                                                                    | o add the new event                                                                         |
| 2 •                                                                                                    |                                                                                             |
|                                                                                                    | Action -                                                                                    |
|                                                                                                    | Gallery                                                                                     |
|                                                                                                    | Active                                                                                      |
|                                                                                                    | In-Active                                                                                   |
|                                                                                                    | Remove                                                                                      |
| <ul> <li>Choose any action</li> </ul>                                                                                                    | where:                                                                                      |
| a) Gallery: Direct to                                                                                                    | o New Events Gallery                                                                        |
| b) Active: Event to                                                                                                    | be published at the front-end                                                               |
| c) In-Active: Event                                                                                                    | to be un-published by admin                                                                 |
| d) Edit: Event to be                                                                                                    | e edit from the My <b>CR</b> EST Portal                                                     |
| e) Remove: Event                                                                                                    | to be remove from the My <b>CR</b> EST Portal                                               |

# 3.8 Image Storage – Choose Image, Upload, Cancel, Delete

## Step Procedure

• From the (vertical) shortcut menu, click on "Featured Writing"

|   | A Menu                                                    |
|---|-----------------------------------------------------------|
|   | Shortcut Menu                                             |
|   | Banner                                                    |
|   | Featured Video                                            |
|   | Featured Writing                                          |
|   | MyCREST Goal                                              |
|   | Events                                                    |
|   | Events Activities                                         |
|   | Images Storage                                            |
|   | Gallery                                                   |
|   | Guidelines                                                |
|   | PDF Reference                                             |
|   | FAQ                                                       |
|   | Testimonials                                              |
|   | Comments                                                  |
|   | Contact Information                                       |
|   | Social Media                                              |
|   | T&C and Privacy Policy                                    |
|   | Logout                                                    |
| - | Click Choose Files to choose any image file to store (can |
|   | choose to select multiple files)                          |
|   |                                                           |
|   | Upload All                                                |
| • | Choose to upload all the images selected                  |
|   |                                                           |
| 2 |                                                           |
|   | Pamovo                                                    |
|   | Click to remove selected image                            |
| • | To remove selected images, select any image and click     |
|   | Delete Selected                                           |
|   |                                                           |
|   |                                                           |
|   | Delete All                                                |
| • | Click to remove all the images uploaded                   |
|   |                                                           |

# 3.9 Gallery – Publish, Active/Inactive, and Remove Step Procedure

| 1 |   |                       |          | Category :                               |                    |             |      |        |
|---|---|-----------------------|----------|------------------------------------------|--------------------|-------------|------|--------|
|   |   |                       |          | - Please S                               | Select One -       |             |      |        |
|   |   | Choose any cate       | gory     | - Please S<br>Image<br>newspape<br>video | Select One -<br>er | eith        | ner  | lmage, |
|   |   | Newspaper or Video    |          |                                          |                    |             |      |        |
|   | • | Choose File           | to       | upload                                   | Image              | Gallery     | and  | click  |
|   |   | Upload and Insert     | o uploa  | d and ins                                | ert the G          | allery      |      |        |
| 2 |   |                       |          | _                                        |                    |             |      |        |
| 2 |   |                       | Action - | -                                        |                    |             |      |        |
|   |   |                       | In-Acti  | ve                                       |                    |             |      |        |
|   |   |                       | Active   |                                          |                    |             |      |        |
|   | • | Choose any action     | Remov    | /e                                       | whe                | re:         |      |        |
|   |   | a) In-Active: Gallery | will not | be public                                | shed at th         | ne front-er | nd   |        |
|   |   | a, in rouve. Ounory   |          |                                          | shou at ti         |             | iu - |        |

- b) Active: Gallery will be published at the front-end
- c) Remove: Gallery to be removed from MyCREST Portal

# 3.10 Guidelines

| Step | Pr | ocedure                                                       |
|------|----|---------------------------------------------------------------|
| 1    | -  | Fill in the details provided                                  |
|      |    | 1) Guidelines ID                                              |
|      |    | 2) Title                                                      |
|      |    | 3) Description                                                |
|      |    | guidelines ID :                                               |
|      |    |                                                               |
|      |    | Title :                                                       |
|      |    |                                                               |
|      |    |                                                               |
|      |    | Source                                                        |
|      |    |                                                               |
|      |    |                                                               |
|      |    |                                                               |
|      |    | Insert Guidelines                                             |
|      | •  | Click to insert the new guidelines                            |
|      |    |                                                               |
| 2    |    | Action -                                                      |
|      |    | In-Active                                                     |
|      |    | Active                                                        |
|      |    | Edit                                                          |
|      | •  | Choose any action Remove where                                |
|      |    | a) In-Active: Guidelines to not be published at the front-end |
|      |    | b) Active: Guidelines to be to be published at the front-end  |
|      |    | c) Edit: Guidelines to be edited                              |

d) Remove: Guidelines to be remove from MyCREST Portal

# 3.11 FAQ – Publish, Active/Inactive, Edit and Remove

![](_page_22_Figure_3.jpeg)

![](_page_23_Figure_2.jpeg)

- c) Edit: FAQ to be edited
- d) Remove: FAQ to be remove from MyCREST Portal

# 3.12 Testimonials - Publish, Active/Inactive, Edit and Remove

| Step | Procedure                                                         |  |  |  |  |  |
|------|-------------------------------------------------------------------|--|--|--|--|--|
| 1    | Fill in the testimonials in the text box field provided           |  |  |  |  |  |
|      | 1) Person/Building Name                                           |  |  |  |  |  |
|      | 2) Person Position/Company Name                                   |  |  |  |  |  |
|      | 3) Testimonial Description                                        |  |  |  |  |  |
|      | Person/Building Name :                                            |  |  |  |  |  |
|      | Person Position/Company Name :                                    |  |  |  |  |  |
|      | Testimonial Description                                           |  |  |  |  |  |
|      | Insert Testimonial                                                |  |  |  |  |  |
|      | <ul> <li>Click</li> <li>to insert the new testimonial</li> </ul>  |  |  |  |  |  |
|      |                                                                   |  |  |  |  |  |
|      |                                                                   |  |  |  |  |  |
| 2    | Click Choose File to choose testimonial picture and click         |  |  |  |  |  |
|      | Submit to submit the picture                                      |  |  |  |  |  |
| 3    | Action -                                                          |  |  |  |  |  |
|      | In-Active                                                         |  |  |  |  |  |
|      | A stille                                                          |  |  |  |  |  |
|      | Active                                                            |  |  |  |  |  |
|      | Edit                                                              |  |  |  |  |  |
|      | Choose any action     Remove     where                            |  |  |  |  |  |
|      | a) In-Active: Testimonials to not be published at the front-end   |  |  |  |  |  |
|      | b) Active: Testimonials to be to be published at the front-end    |  |  |  |  |  |
|      | c) Edit: Testimonials to be edited                                |  |  |  |  |  |
|      | d) Remove: Testimonials to be remove from My <b>CR</b> EST Portal |  |  |  |  |  |

# 3.13 Comments – Publish, Active/Inactive, Edit and Remove

## Step Procedure

From the (vertical) shortcut menu, click on "Comments".

|   | A Menu                                           |
|---|--------------------------------------------------|
|   | Shortcut Menu                                    |
|   | Banner                                           |
|   | Featured Video                                   |
|   | Featured Writing                                 |
|   | MyCREST Goal                                     |
|   | Events                                           |
|   | Events Activities                                |
|   | Images Storage                                   |
|   | Gallery                                          |
|   | Guidelines                                       |
|   | PDF Reference                                    |
|   | FAQ                                              |
|   | Testimonials                                     |
|   | Comments                                         |
|   | Contact Information                              |
|   | Social Media                                     |
|   | T&C and Privacy Policy                           |
|   | Logout                                           |
|   |                                                  |
| 2 | Action -                                         |
|   | Click Poply Reply to rophy any comments colocted |
| - | Click Reply to reply any comments selected       |
|   | Action -                                         |
|   | Boply                                            |
| - | Click Remove to remove the comments from         |
| - |                                                  |
|   | WYUNLOT FUILA                                    |

# 3.14 Contact Information – Publish, Edit and Remove

#### Step Procedure

From the (vertical) shortcut menu, click on "Contact Information".

| A Menu                 |
|------------------------|
| Shortcut Menu          |
| Banner                 |
| Featured Video         |
| Featured Writing       |
| MyCREST Goal           |
| Events                 |
| Events Activities      |
| Images Storage         |
| Gallery                |
| Guidelines             |
| PDF Reference          |
| FAQ                    |
| Testimonials           |
| Comments               |
| Contact Information    |
| Social Media           |
| T&C and Privacy Policy |
| Logout                 |
|                        |

![](_page_26_Picture_6.jpeg)

Fill in or update the contact information field box provided and click

Save To Web

to save the information

## 3.15 Social Media

### Step Procedure

• From the (vertical) shortcut menu, click on "Social Media".

| 🎢 Menu                 |
|------------------------|
| Shortcut Menu          |
| Banner                 |
| Featured Video         |
| Featured Writing       |
| MyCREST Goal           |
| Events                 |
| Events Activities      |
| Images Storage         |
| Gallery                |
| Guidelines             |
| PDF Reference          |
| FAQ                    |
| Testimonials           |
| Comments               |
| Contact Information    |
| Social Media           |
| T&C and Privacy Policy |
| Logout                 |

• Fill in or update the social media information field box provided and

![](_page_27_Picture_7.jpeg)

to update the information

# 3.16 Terms and Conditions – Publish, Edit and Remove

#### Step Procedure

 From the (vertical) shortcut menu, click on "T&C and Privacy Policy".

| Menu                   |
|------------------------|
| Shortcut Menu          |
| Banner                 |
| Featured Video         |
| Featured Writing       |
| MyCREST Goal           |
| Events                 |
| Events Activities      |
| Images Storage         |
| Gallery                |
| Guidelines             |
| PDF Reference          |
| FAQ                    |
| Testimonials           |
| Comments               |
| Contact Information    |
| Social Media           |
| T&C and Privacy Policy |
| Logout                 |

![](_page_28_Picture_6.jpeg)

Update the Terms & Conditions description box provided and click Update Terms & Conditions

# 3.17 Privacy Policy – Publish, Edit and Remove

### Step Procedure

 From the (vertical) shortcut menu, click on "T&C and Privacy Policy".

![](_page_29_Picture_5.jpeg)

Update the Privacy Policy description box provided and click
 Update Privacy Policy

# 3.18 Logout

### Step Procedure

-

1

# From the (vertical) shortcut menu, click on "Logout"

| n Menu                 |  |
|------------------------|--|
| Shortcut Menu          |  |
| Banner                 |  |
| Featured Video         |  |
| Featured Writing       |  |
| MyCREST Goal           |  |
| Events                 |  |
| Events Activities      |  |
| Images Storage         |  |
| Gallery                |  |
| Guidelines             |  |
| PDF Reference          |  |
| FAQ                    |  |
| Testimonials           |  |
| Comments               |  |
| Contact Information    |  |
| Social Media           |  |
| T&C and Privacy Policy |  |
| Logout                 |  |